## App端船舶AIS有哪些功能(文档)

用户登录互海通App端,点击"通讯"进入该界面,然后点击"监控中心",进入监控中心界面,点击 船舶图标或点击右上角船舶列表中的任意船名,都可以查看该船舶基本信息、历史挂靠及船员列表信 息,点击筛选具体的历史挂靠期间,然后点击"轨迹",可查看轨迹图,点击"船员列表",可查看 船员信息

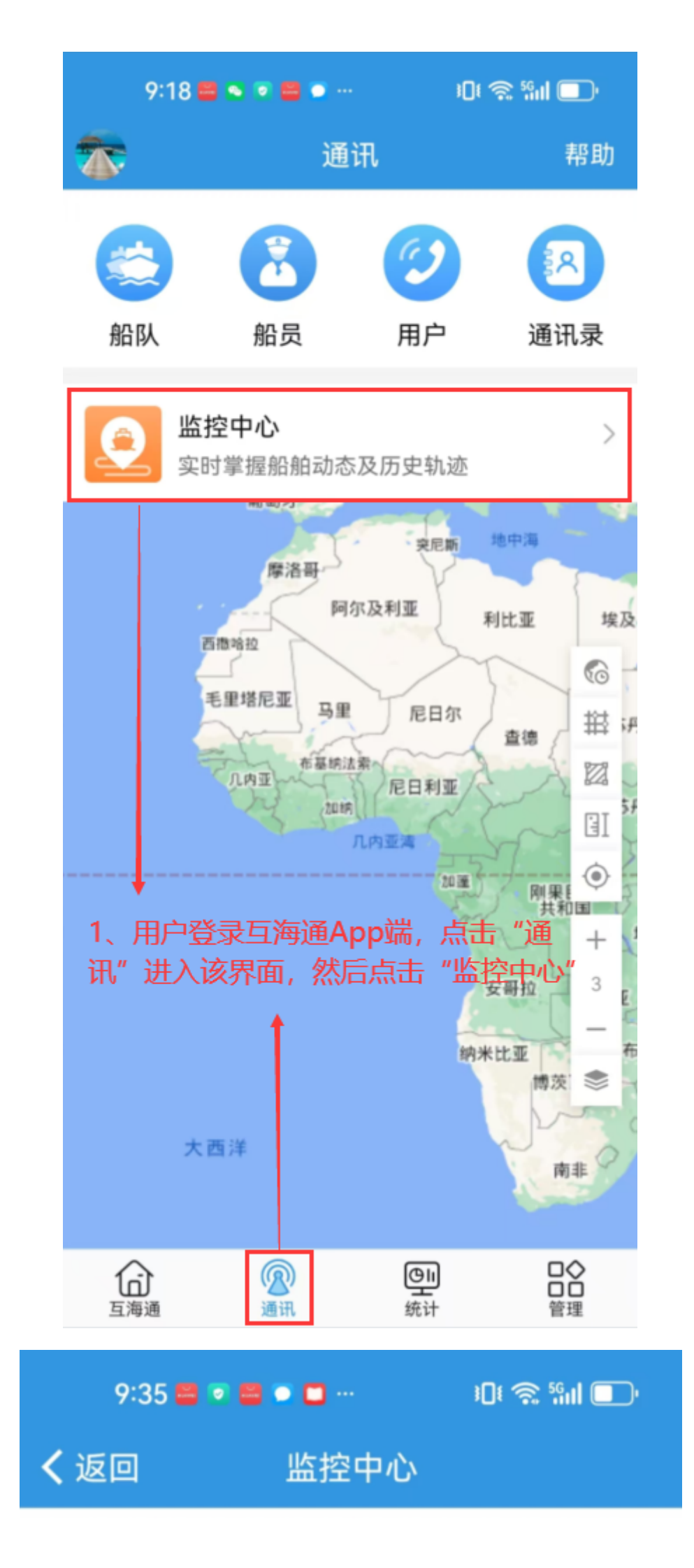

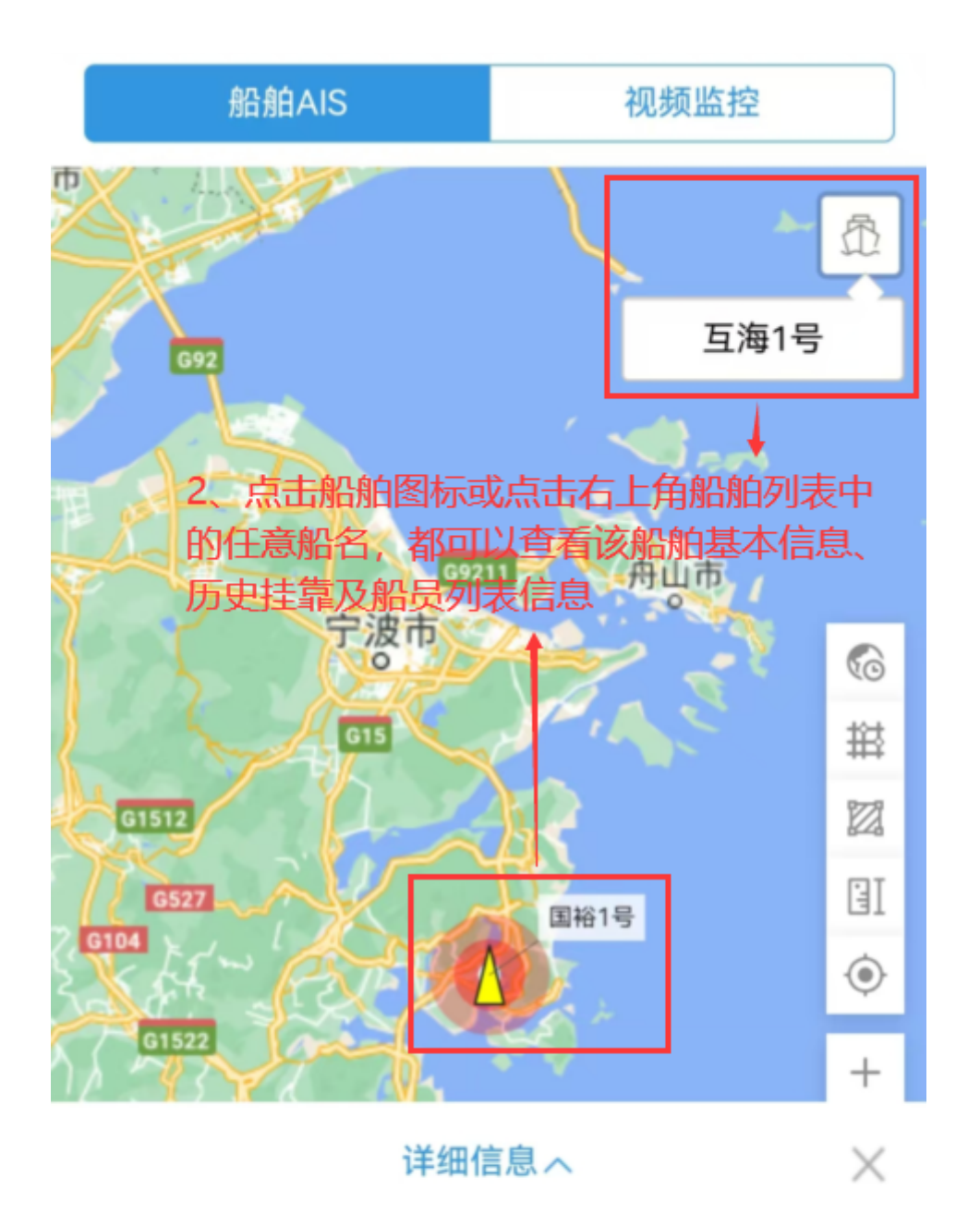

## GUO YU 1 HAO

- MMSI: 412590410 类型: 液化气船
- 状态:锚泊
- 呼号: BUNS
- 船艏向:-
- 航速: -
- 目的地: NINGBO
- 预到时间: 2024-05-19 15:00:00
- 更新时间: 2024-09-15 21:26:18

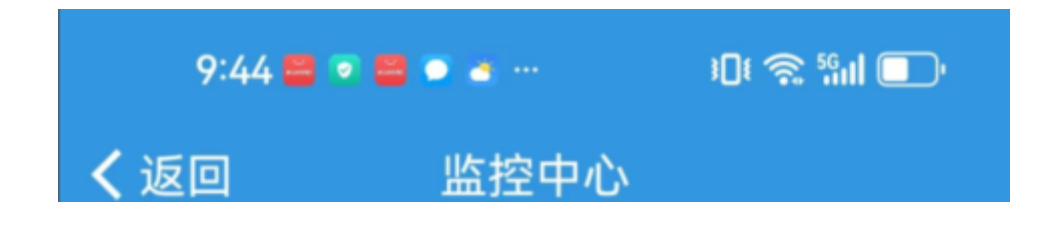

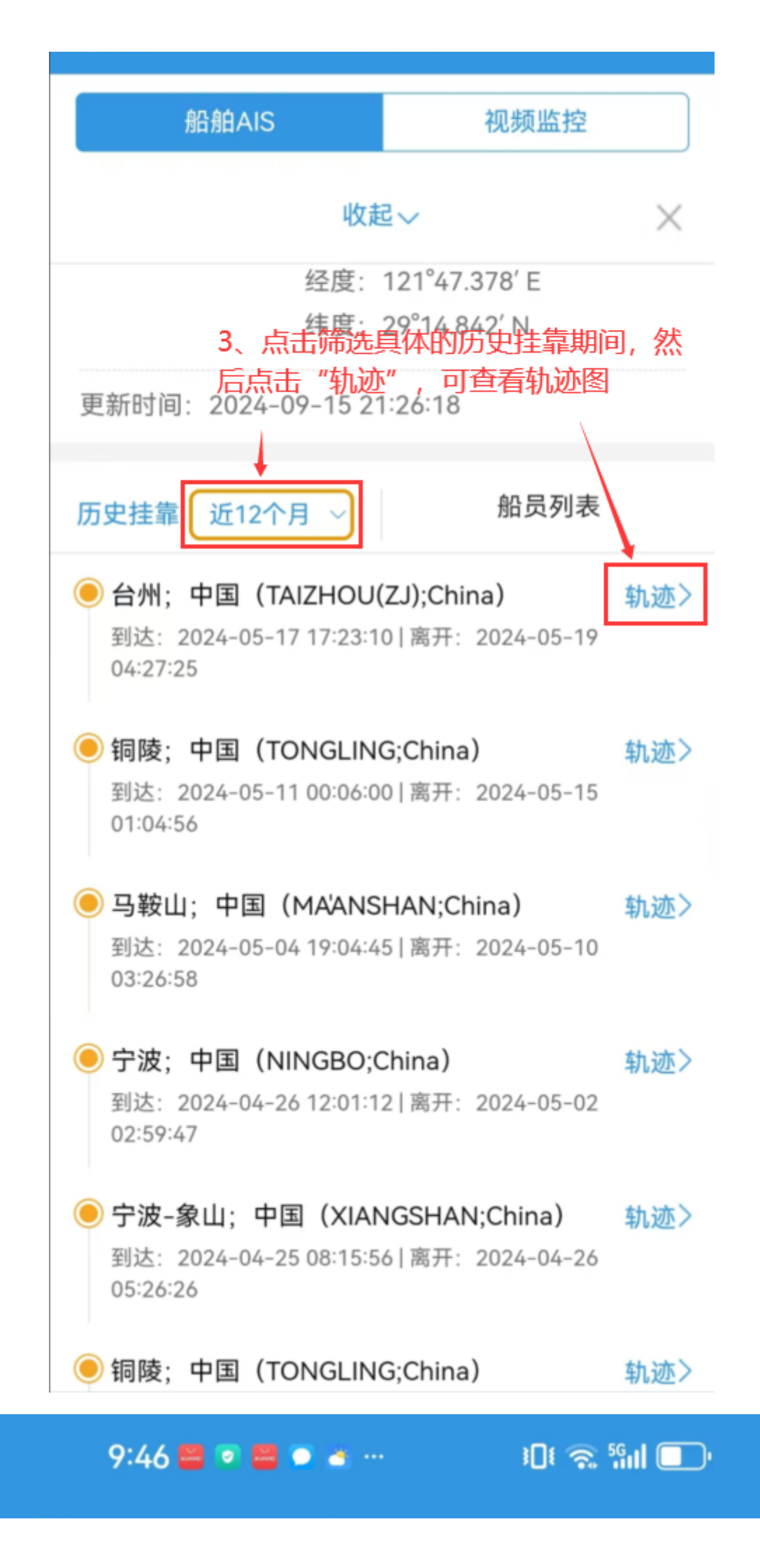

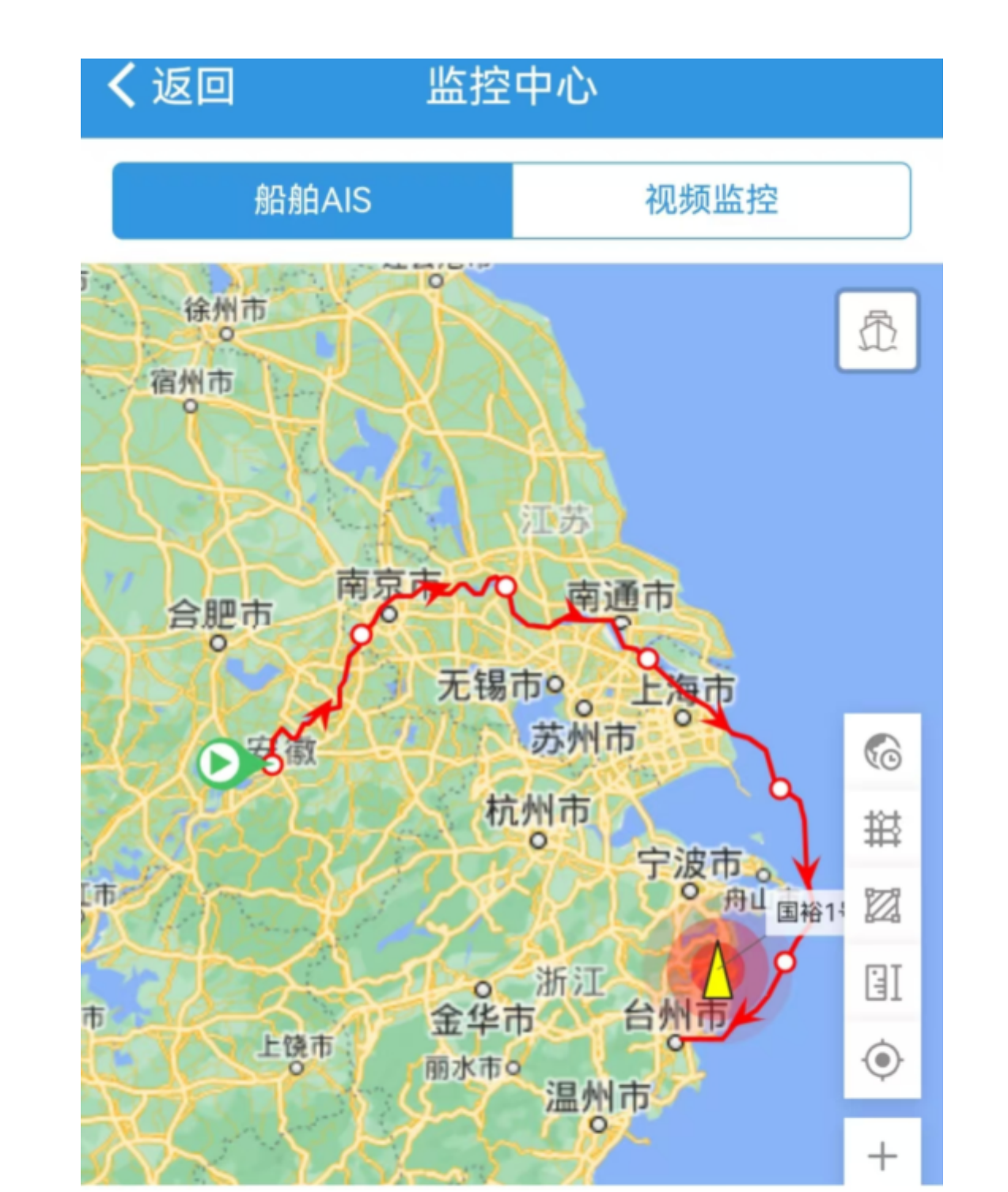

详细信息へ

 $\times$ 

## GUO YU 1 HAO

MMSI: 412590410 类型: 液化气船 状态: 锚泊 呼号: BUNS

船艏向: -

9:46 🐸 💿 🛎 … 🛛 🕄 🕤 👘 💷

| <b>く</b> 返回                                                                     | 监控       | 中心   |  |
|---------------------------------------------------------------------------------|----------|------|--|
| 船舶                                                                              | AIS      | 视频监控 |  |
| 收起                                                                              |          | ≧∽ × |  |
| 目的地: NINGBO<br>预到时间: 2024-05-19 15:00:00<br>经度: 121°47.378′E<br>纬度: 29°14.842′N |          |      |  |
| 更新时间: 2024-09-15 21:26:18                                                       |          |      |  |
| 4、点击"船员列表"可查看船员信息<br>历史挂靠 近30天 ~ 船员列表                                           |          |      |  |
| ● 梅长苏   船长<br>联系方式: ● ● ● ● ● ● ● ● ● ● ● ● ● ● ● ● ● ● ●                       |          |      |  |
| <b>瞿三管   见习船长</b><br>联系方式:<br>上船日期:2024-07-01                                   |          |      |  |
| <b>②</b><br>LUQMAN HAKIM BIN RAMANIZAN   大副<br>联系方式:<br>上船日期:2024-12-18         |          |      |  |
| <b>陈* 大</b><br>联系方式                                                             | :副<br>武: | 10   |  |